Workflow งานสารบรรณ : บันทึกข้อความ Online

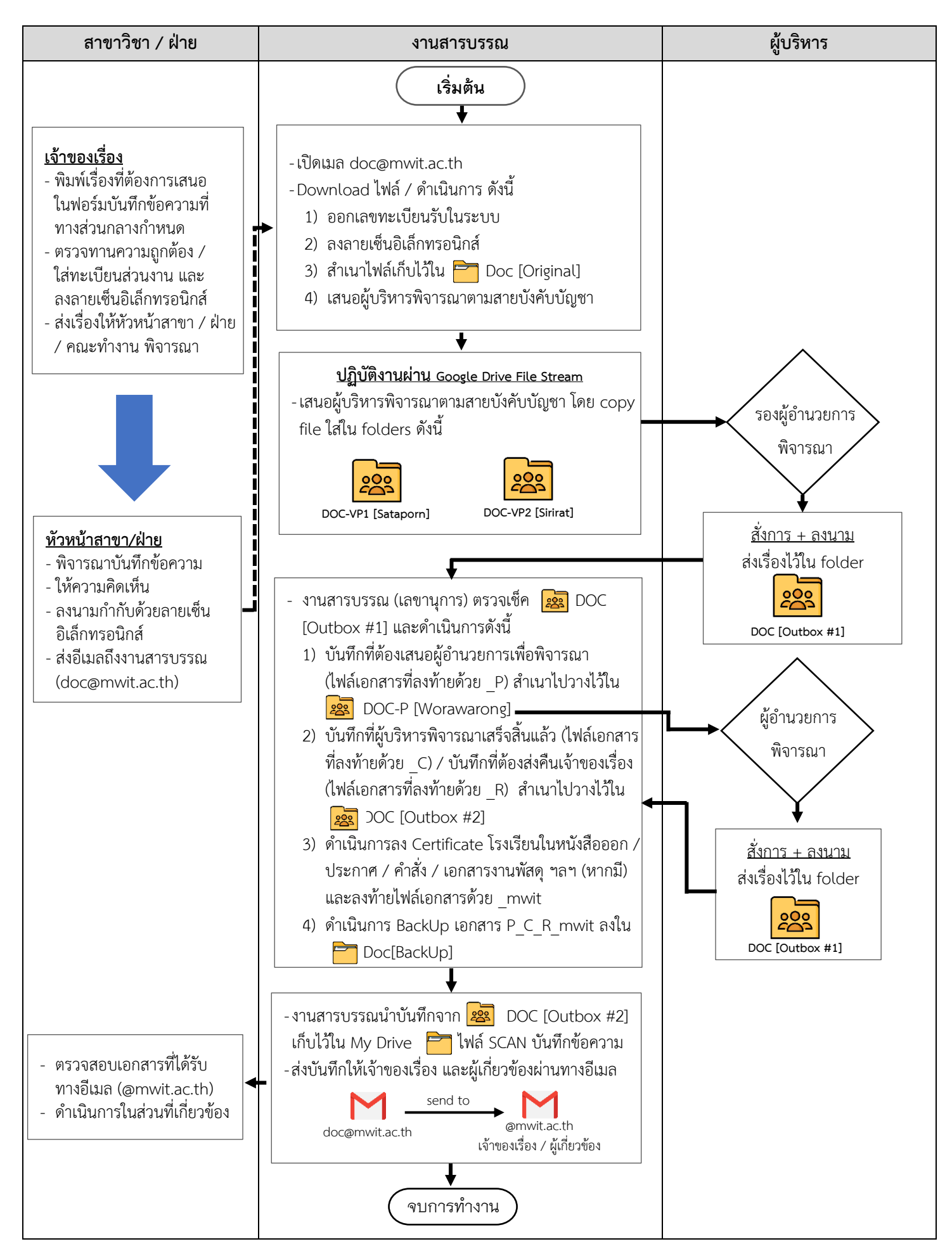

## • สาขาวิชา / ฝ่าย / งาน

 ครู / เจ้าหน้าที่ สามารถดาวน์โหลดฟอร์มบันทึกข้อความสำหรับใช้งาน แยกตามสายบังคับบัญชาได้ทาง www.mwit.ac.th

| Quick Services                                                                                                    |                                 |                            |                |                      |              |
|----------------------------------------------------------------------------------------------------|---------------------------------|----------------------------|----------------|----------------------|--------------|
| MWIT S                                                                                                    | <b>ไ</b><br>แบบฟอร์มต่างๆ       | SSL VPN                    |                | AMIS                 |              |
|                                                                                                    |                                 | ແບເ                        | มฟอร์มต่าง     | ۳                    |              |
| <ul> <li>ค.ศ. 1</li> <li>โร ธัยแมหิดลวิทยานุสรณ์</li> <li>หมู่ 5 ต.ศาลายา อ.พุทธมณฑล จ.นครปฐม 73170</li> <li>0 2027 7850</li> </ul> | กรุณาเข้าสู่ระบบอีเมลของโรงเรีย | นเพื่อดาวน์โหลดแบบฟอร์ม    |                |                      |              |
| 0 2026 6583<br>8 school@mwit.ac.th                                                                                                  | 上 ใบลา (ครู-เจ้า                | หน้าที่)                   | Å              | ແບບຟວຣົມขอต่อสัญ     | ญาจ้าง       |
|                                                                                                    | 🍌 ใบลา (นักเรีย                 | u)                         | <mark>ہ</mark> | แบบฟอร์มบันทึกเวร    |              |
|                                                                                                    | 🏓 ขอกอนวันลา                    |                            | Å              | ขอเปลี่ยนเวร         |              |
|                                                                                                    | 🗼 บันทึกข้อควา                  | ม (ผ่านรองฯวิชาการ)        | Ľ              | หนังสือรับรองสิทธิค่ | ำรักษาพยาบาล |
|                                                                                                    | 🗼 บันทึกข้อความ                 | ม (ผ่านรองฯบริหาร)         | ۶              | ขอหนังสือรับรอง      |              |
|                                                                                                    | 🔎 ขอมีบัตรประจ                  | ำตัวเจ้าหน้าที่/ขอบัตรใหม่ |                |                      |              |

- ครู / เจ้าหน้าที่ ที่ต้องการเสนอบันทึกข้อความ พิมพ์เรื่องที่ต้องการเสนอในแบบฟอร์มบันทึกข้อความ ที่ทางส่วนกลางกำหนด ดังนี้
  - 2.1.) ข้อมูลส่วนงาน
  - 2.2.) ทะเบียนส่วนงาน
  - 2.3.) วันที่
  - 2.4.) เรื่อง
  - 2.5.) เรียน (ผู้อำนวยการ)

ผ่าน (รองผู้อำนวยการ) ตามสายบังคับบัญชา

- รองผู้อำนวยการฝ่ายบริหาร
- รองผู้อำนวยการฝ่ายวิชาการ

ผ่าน (หัวหน้าสาขา/ฝ่าย/ประธานคณะทำงาน)

2.6.) รายละเอียดของเรื่องที่ต้องการเสนอ

| บันก์                                              | ก็กข้อความ          |
|----------------------------------------------------|---------------------|
| ส่วนงาน 2.1)                                       | ทะเบียนส่วนงาน 2.2) |
| ทะเบียนสารบรรณ                                     | วันที่ 2.3)         |
| เรื่อง 2.4)                                        |                     |
| เรียน 2.5) ผ่าน                                    | ผ่าน                |
| 2.6)                                               |                     |
| <ol> <li>7) จึงเรียนมาเพื่อไปรด อนุมัติ</li> </ol> | อนุญาตลงนามพราบ     |
|                                                    | structures 2.8)     |

ทั่วหน้าท่าย/ประกวน

2.9)

- 2.7.) วัตถุประสงค์ในการเสนอ
  - อนุมัติ
  - อนุญาต
  - ลงนาม
  - ทราบ
- 2.8.) ลงลายเซ็นอิเล็กทรอนิกส์
- 2.9.) หัวหน้าสาขาวิชา / ฝ่าย / ประธานคณะทำงาน พิจารณาเรื่องพร้อมลงลายเซ็นอิเล็กทรอนิกส์ และส่งอีเมล ถึงงานสารบรรณ

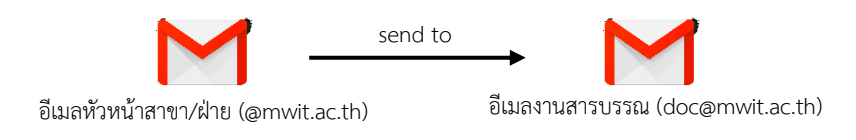

## งานสารบรรณ (ปฏิบัติงานผ่านระบบ Google Drive)

- 1. เปิดอีเมล เพื่อตรวจเช็คเอกสารขาเข้า (Inbox) ดังนี้
  - 1.1) หากเป็นบันทึกข้อความที่แจ้งความประสงค์ขอความอนุเคราะห์ทางโรงเรียนออกหนังสือ ราชการถึงหน่วยงานภายนอก / คำสั่ง ให้ forward อีเมลดังกล่าว ถึง อ.วัลคุณิการ์ ภิรมย์รัตน์ (<u>valkunigar.phi@mwit.ac.th</u>) เพื่อดำเนินการออกหนังสือถึงหน่วยงานภายนอก และส่งกลับ มาที่งานสารบรรณ (<u>doc@mwit.ac.th</u>)
  - 1.2) หากเป็นบันทึกข้อความเกี่ยวกับเรื่องอื่น ๆ ให้ดำเนินการตามข้อ 2.
- 2. เปิดไฟล์เอกสารที่ต้องการ เพื่อดำเนินการตามขั้นตอนดังต่อไปนี้
  - Download เอกสารไว้ที่ Folder Downloads หรือสร้างแหล่งจัดเก็บเอกสารใหม่ (new folder) ตามที่ผู้ปฏิบัติงานสะดวก

| = 附 Gmail                                                                                     |          | Q | Search all conversations                                                                                             | and<br>a spin                                                   | • Active • 🕜 🔅 🏼 🍕       | MWIT         | D   |
|-----------------------------------------------------------------------------------------------|----------|---|----------------------------------------------------------------------------------------------------|-----------------------------------------------------------------|--------------------------|--------------|-----|
| ▼ Mail                                                                                        | /        | ← |                                                                                                    |                                                                 | 27 of 2                  | 27 🔇         | >   |
| □     Inbox       ☆     Starred                                                               | 5        |   | Fwd: การขอเทียบขั่วโมงกิจกรรมการเรียนรู้นอกห้องเรียน 🔤                                                               |                                                                 |                          | 0 0          | Ľ   |
| Snoozed Sent                                                                                  |          | * | Nakorn Junia<br>Forwarded message From: Kitisak Boonkham <kitisak bnk@mwill.ac.th=""> Date: Wed,</kitisak>           | Aug 25, 2021 at 3:34 PM Subject: การขอเพื่อบบั้วโมงกิจกรรมการเร | Wed, Aug 25              | , 3:50 PM    | ☆   |
| <ul> <li>braits</li> <li>ดำเนินการแล้ว</li> <li>เบญจมาศ</li> </ul>                            | 45<br>25 | - | Documentation Department<br>เรียน อ.แตร / อ.ศิลศ์กล์ กรุณาแนนโฟล์ไว้ในบันทึก ขอปฏิบัติศีลกรรมต่วยต่ะ เบญจนาศ บัวรุ่ง |                                                                 | Wed, Aug 25              | , 4:41 PM    | ☆   |
| <ul> <li>เรื่องยกเลิก</li> <li>ส่งการเงิน</li> </ul>                                          |          | * | Nakorn Junia<br>to me +                                                                                              |                                                                 | C Thu, Aug 26, 3:58 PM 5 | ☆ ∽          | :   |
| ส่งงานบุคตล                                                                                   |          |   | 🕅 Thai 👻 > English 👻 Translate message                                                                               |                                                                 | Turn c                   | off for: Tha | i × |
| <ul> <li>ส่งงานวิชาการ</li> <li>ส่งพื่ออม ทำหนังสือ</li> <li>ส่ง นัวหนัวฝ่ายหรืมกร</li> </ul> |          |   | แนบไฟด์ไว้ในบันที่กแต่วดรับ<br>                                                                                      |                                                                 |                          |              |     |
| <ul> <li>Nore</li> </ul>                                                                      |          |   | sashufardi hasay nukitu uusa ha-kapad pit 17:43                                                                      | +                                                               |                          |              |     |
|                                                                                               |          |   | Download                                                                                                    | Downloads                                                       |                          |              |     |

2.2.) ดำเนินการย้ายจดหมายที่ download เรียบร้อยแล้ว ไปยัง Label ดำเนินการแล้ว โดยคลิกเมนู Move to => ดำเนินการแล้ว

| = 附 Gmail                                                                |                | Q | Search all conversations                                                                                                    |                                                             | #               | Active -                                                                | 0 🕸 🏭 🧶 💆                   | D      |
|--------------------------------------------------------------------------|----------------|---|----------------------------------------------------------------------------------------------------|-------------------------------------------------------------|-----------------|-------------------------------------------------------------------------|-----------------------------|--------|
| - Mail                                                                   |                | ← |                                                                                                    |                                                             | G. 🗉            |                                                                         | 27 of 227 🔇                 | >      |
| Inbox       ☆     Starred       ③     Snoozed       ▷     Sent           | 5              | + | Mor<br>Fwd: การขอเทียบชั่วโมงกิจกรรมเ<br>Nakorn Junia                                                                                                    | ve to:<br>ศาเนินการแล้ว<br>เบญามาศ คำนับการเล้า late: Viess | งกิจกรรมเ ∣_    | Aove to:<br>Q XX X                                                      | 🗢 🖶                         | ⊠<br>☆ |
| <ul> <li>Drafts</li> <li>ดำเนินการแล้ว</li> <li>เบญรมาศ</li> </ul>       | 22<br>45<br>25 |   | Documentation Department<br>เรียน อ.นคร / อ.ก็ติศักธิ์ กรุณาแบบไฟด์ไว้ในบันทึก ขอ)                                                                                                    | เรื่องยกเล็ก<br>ส่งการเงิน<br>ส่งงานบุคคล                   | From: Kitisak   | พ แรนมา เรนส ว<br>เบญจมาศ ด่างนินการแล้ว )ate: Wed, Au(<br>เรื่องยกเล็ก | Aug 25, 2021, 4.41 PM       | ☆      |
| <ul> <li>เรื่องขกเล็ก</li> <li>ส่งการเงิน</li> <li>ถึงการเงิน</li> </ul> |                | * | Nakorn Junia<br>to me *                                                                                                    | ส่ง งานวิชาการ<br>ส่งพื่ออม ทำหนังสือ                       | .ว่ในบันทึก ของ | ส่งการเงิน<br>ส่งงาบบุคคล                                               | ⇒ Aug 26, 2021, 3:58 PM ☆ ← | :      |
| <ul> <li>ส่งงานวิชาการ</li> <li>ส่งพื่ออยุทาหนังสือ</li> </ul>           |                |   | XA Inai > English + Translate messa<br>แนบให้สไว้ในบันทึกแล้วดรับ                                                                                                    | da d'autralannéuse<br>Spam<br>Trash                         |                 | ส่ง งานวิชาการ<br>ส่งพื่ออม ทำหนังสือ                                   |                             | ×      |
| <ul> <li>More</li> </ul>                                                 |                |   | Control (Control (Contro) (Control (Contro) (Contro) (Contro) (Contro) (Contro) (Contro) | Create new<br>Manage labels                                 |                 |                                                                         |                             |        |
|                                                                          |                |   | ← Reply → Forward                                                                                                    |                                                             |                 |                                                                         |                             |        |

- 2.3.) เปิดไฟล์เอกสารที่ download ไว้ตามข้อ 2.1) ดำเนินการออกเลขหนังสือภายใน ตามฟอร์มในGoogle Sheet Excel ประกอบด้วยข้อมูลดังนี้
  - รหัสบันทึกข้อความ (M) + รหัสสาขาวิชา/ฝ่าย + เลขทะเบียนหนังสือภายใน + ปี เช่น MDOC\_0001\_65 = บันทึกข้อความ (M = Memo) + งานสารบรรณ (DOC) + ลำดับเลขหนังสือที่รับ (0001) \_ปี (พ.ศ.2565)

|      |                              | - |         |                            |
|------|------------------------------|---|---------|----------------------------|
| รหัส | สาขาวิชา/ฝ่าย/งาน/คณะทำงาน   |   | รหัส    | สาขาวิชา/ฝ่าย/งาน/คณะทำงาน |
| MC   | คณิตศาสตร์และวิทยาการคำนวณ   |   | ACA     | วิชาการ                    |
| СНМ  | เคมี                         |   | STA     | กิจการนักเรียน             |
| BHS  | ชีววิทยาและวิทยาศาสตร์สุขภาพ |   | СС      | ศูนย์คอมพิวเตอร์           |
| PS   | ฟิสิกส์                      |   | CMV     | อาคารสถานที่และยานพาหนะ    |
| FLD  | ภาษาต่างประเทศ               |   | PLN     | แผนและยุทธศาสตร์           |
| LIB  | ศิลปศาสตร์                   |   | FNA     | การเงินและบัญชี            |
| HN   | สุขภาพอนามัย                 |   | TOR     | กรรมการร่าง TOR            |
| ARC  | ศูนย์วิทยบริการ              |   | ASS     | สมาคมผู้ปกครองฯ            |
| SUM  | พัสดุ                        |   | ODU     | แลกเวรโรงเรียน             |
| HR   | บริหารทรัพยากรบุคคล          |   | ODU-HN  | แลกเวรศูนย์กีฬา            |
| DOC  | สารบรรณ                      |   | ODU-ARC | แลกเวรศูนย์วิทยบริการ      |
| PR   | สื่อสารองค์กร                |   | SC      | สภานักเรียน                |
| IR   | วิเทศสัมพันธ์                |   | AD      | ผู้ตรวจสอบภายใน            |
| OR   | องค์กรสัมพันธ์               |   |         |                            |
|      |                              | - |         |                            |

| <u>หมายเหตุ</u> | : | กรณีเอกสารเป็นเรื่อง | "ลับ" | หรือเป็นเรื่อง "ด่วน" ให้เพิ่มรหัสเลขหนังสือในหลักแรก ดังนี้ |
|-----------------|---|----------------------|-------|--------------------------------------------------------------|
|                 |   | S                    | =     | เอกสารลับ (Secret)                                           |
|                 |   | U                    | =     | เอกสารด่วน (Urgent)                                          |

- วันที่ของบันทึก
- เลขอ้างอิง (หากมี)
- สาขา/ฝ่าย/งาน
- ผู้เสนอ
- เรื่อง / รายละเอียด
- เสนอผ่านรองฯ / ผช.ผอ. / หัวหน้า
- วันที่เสนอ
- เวลา

## 2.4.) นำเลขทะเบียนหนังสือจากข้อ 2.3) ใส่ในช่อง "ทะเบียนสารบรรณ" ในบันทึกข้อความ

| •          | File Edit  | View Inse | ert Format D     | ata Tools Add-on | s Help Last edit was 8 minutes ag  |                          |                                                                                     |          |                    |         |        | ~       |          | Shar | . 0 |
|------------|------------|-----------|------------------|------------------|------------------------------------|--------------------------|-------------------------------------------------------------------------------------|----------|--------------------|---------|--------|---------|----------|------|-----|
| ŝ          | ~ 6 7      | 100% -    | s % .0_          | .00 123- arial   | - 10 - <b>B</b> I & A              | <u>♦.</u> ⊞ 55 - E -     | ····································                                                | · · ·    |                    |         |        |         |          |      |     |
| 1:81       | • JX       | 4         | C                | 0                | e.                                 |                          |                                                                                     | ( and a  | and the second     |         |        |         |          |      |     |
| 1          | ส          | 0         | วันที่ของบันทึก  | า เลข สาขา/ฝ้าย  | สาขา/ฝ้าย/งาน                      | ผู้เสนอ                  | ເຮືອນ / ຈ                                                                           | <u>i</u> |                    | บันทึก  | าข้อคว | าม      |          |      |     |
| <b>778</b> |            |           | วันศุกร์ที่ 17 ก | กันยายน 2564     |                                    |                          |                                                                                     | Contac   | Cara tal           |         |        |         |          |      |     |
| nno        | MSUM       | 3279      | 1.0.04           | 505_001102-0010  |                                    | Animal water sind        | รາຍວານขอຈຳວນຳຮຸວອຸແລຣັກທາຣະນນເສັນ;<br>ເສັນລາກາສ (Air-blower) (ນັ້ນາໂກ 3223)         | ส่วนงาน  |                    |         |        | ทะเบียา | แส่วนงาน |      |     |
| 000        | MSUM       | 3280      | 15 n.u. 64       | 489_\$06504-3818 | พัสดุ                              | วลับญู่ภัสร์ ฟุงศรีแก้ว  | ขออนุมัติบิกจ่ายเงิน งานจัดข้อวัสดุและเ<br>ที่ทั่วไป จำนวนเงิน 2,510 บาท (บันทึก    | พะเบยนสา | MDO                | C 00    | 01 65  | วันที่  |          |      |     |
| 001        | MSUM       | 3281      | 15 n.u. 64       | 427_\$06504-3819 | พัสดุ                              | วลับญ่ภัสร์ ฟุงศรีแก้ว   | ขออนุมัติบิกจ่ายเงิน งานจิตชื้อวิสตุและง<br>6,183 บาท (บันทึก 2768/64)              | เรื่อง   |                    | -       | _      |         |          |      |     |
| 002        | MSUM       | 3282      | 15 n.u. 64       | 470_\$06504-3817 | พัสดุ                              | วดับญ์ภัสร์ พุ่งสรีแก้ว  | ขออนุมัติเม็กจ่ายเงิน งานจัดข้อบัตรของ<br>ນາທ (บันทึก 2952/64)                      |          |                    |         |        |         |          |      |     |
| 003        | U-MSUM     | 3283      | 16 n.u. 64       | 511_501101-3822  | พัสดุ                              | จรนันท์ เกรื่องธีรตักต์  | รายงานขอเข่าบริการสื่อสารข่อมูลอินเพ                                                | เรยน     | ผ่าน               |         | Fi .   | าน      |          |      |     |
| 004        | MSUM       | 3284      | 16 n.u. 64       | 510_S06504-3821  | พัสดุ                              | วลับญ่ภัสร์ ฟุงศรีแก้ว   | ขออนุมัติเบ็กจ่ายเงิน งานเข่าใช้บริการวะ<br>พร้อมค่าเข่าคู่สาย เดือนสิงหาคม 2564    |          |                    |         |        |         |          |      |     |
| 005        | MSUM       | 3285      | 16 n.u. 64       | 468_\$06504-3823 | พัสดุ                              | วดับญ่ภัสร์ พุ่งสรับก่ว  | ขออนุมัติเม็กจ่ายเงิน งานบริการขักรีดเด<br>จำนวนเงิน 6,000 บาท (บันทึก 2940/64      |          |                    |         |        |         |          |      |     |
| 006        | MSUM       | 3286      | 16 n.u. 64       | 512_\$06504-3824 | भंदन                               | วลับญ่ภัสร์ หุ่งครีแก้ว  | ขออนุมัติเม็กจ่ายเงิน งานจ่างเหมาบริกา<br>อากาศ และระบบแจ้งเลือนและดับเหลิงเ<br>บาท |          |                    |         |        |         |          |      |     |
| 007        | MSUM       | 3287      | 16 n.u. 64       | 484_\$06504-3825 | พัสดุ                              | วดับญ์ภัสร์ พุ่งสรีแก่ว  | ขออนุมัติเม็กจ่ายเงิน งานจัดขี้อวัสดุสั้น:<br>รายการ จ่านวนเงิน 948 นาท (บันทึก 31  |          |                    |         |        |         |          |      |     |
| 800        | MSUM       | 3288      | 16 n.u. 64       | 469_506504-3826  | พัสดุ                              | วลับญู่ภัสร์ ฟุงศรีแก้ว  | ขออนุมัติเป็กจ่ายเงิน งานจัดชื่อเอททิตเ<br>240 บาท (บันทึก 2939/64)                 |          |                    |         |        |         |          |      |     |
| 009        | MSUM       | 3289      | 16 n.u. 64       | 513_S06504-3827  | พัสดุ                              | วลับญ่ภัสร์ ฟุงศรีแก่ว   | ขออนุมัติเป็กจ่ายเงิน งานบริการรักษาคร<br>สรณ์ เดือนสิงหาคม 2564 จำนวนเงิน 21       |          |                    |         |        |         |          |      |     |
| 010        | MSUM       | 3290      | 16 n.u. 64       | 514              | พัสดุ                              | วเดิมญ่ภัสร์ หุ่งสรับก่ว | ขออนุมัติเบ็กจ่ายเงิน งานเข่าใช้บริการอิ<br>จำนวนเงิน 35,000 บาท                    |          |                    |         |        |         |          |      |     |
| 211        | MBHS       | 3291      | 17 n.u. 64       |                  | ประสานงานรายวิชาโครงงานวิทยาศาสตร์ | สำหรญา กลิ่นทอง          | ขออนุมัติเปิดรายวิชาโครงงานวิทยาศาส<br>.6 ภาคเรียนที่ 2 ปีการศึกษา 2564             |          |                    |         |        |         |          |      |     |
| 312        | MSUM       | 3292      | 17 n.u. 64       | 430_\$06504-3830 | พัสดุ                              | วลับญ่ภัสร์ หุ่งศรีแก่ว  | ขออนุมัติเป็กจ่ายเงิน งานจ่างเดิมสารเคร<br>172 ถึง จำนวนเงิน 95,230 บาท             |          |                    |         |        |         |          |      |     |
| 013        | U-MDOC     | 3293      | 14 n.u. 64       |                  | สารบรรณ                            | วรรณคุณิการ์ ภีรมยรัคน   | ขอได้โปรดองนาม                                                                      |          |                    |         |        |         |          |      |     |
| 014        | S-KTB      | 3294      | 15 n.u. 64       | 1005             | การเงินและบัญชั                    | นัทชมน ศรีเนตร           | อนุมีศีรายการในระบบ KTB จำนวนเงิน (                                                 |          |                    |         |        |         |          |      |     |
| 015        | <b>VTR</b> | 3306      | 16               | 1006             | การเริ่มและสาวกลี                  | Sugar Alare              | millementum KTR immilu (                                                            |          | อินซียนแนนซึ่งโปลด |         | _      |         |          |      |     |
|            |            |           |                  |                  |                                    |                          |                                                                                     |          | งสรรชนมาเพอเบรต    | อนุมัติ | อนุญาต | 8       | งนาม     | พราบ |     |
|            |            |           |                  |                  |                                    |                          |                                                                                     |          |                    |         |        |         |          |      |     |
|            |            |           |                  |                  |                                    |                          |                                                                                     |          |                    |         |        |         |          |      |     |
|            |            |           |                  |                  |                                    |                          |                                                                                     |          |                    |         |        |         |          |      |     |

- 3. ดำเนินการตามระบบงานสารบรรณ ในฟอร์มบันทึกข้อความ หน้า 2 ดังนี้
  - คลิกตรงกล่องขวาบน เพื่อให้ระบบดึงเลขทะเบียน หนังสือจากข้อ 2.4) มาแสดงในกล่องดังกล่าว
  - 3.2.) ลงลายเซ็นอิเล็กทรอนิกส์ + วันที่

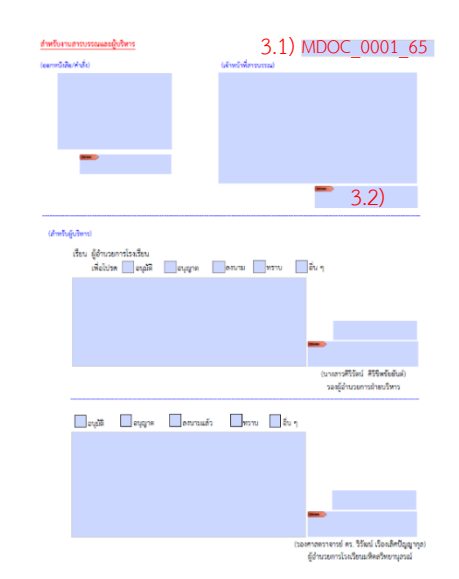

 เปลี่ยนชื่อไฟล์เอกสารในข้อ 3. ใหม่ โดยตั้งชื่อไฟล์ตามเลขทะเบียนหนังสือของเอกสารฉบับนั้น เช่น MDOC\_0001\_65 และหากมีเอกสาร ประกอบการพิจารณา เช่น ประกาศ หรือ คำสั่ง ให้ตั้งชื่อไฟล์ เช่นเดียวกับบันทึกข้อความ ตัวอย่างเช่น

4.1) MDOC\_0001\_65
4.2) MDOC\_0001\_65\_ประกาศ
4.3) MDOC\_0001\_65\_คำสั่ง

5. กรณีบันทึกข้อความมีเอกสารประกอบการพิจารณา ให้สร้าง folder สำหรับเอกสารชุดนั้น โดยตั้งชื่อ folder เป็นชื่อเดียวกันกับเลขทะเบียนหนังสือ ตามข้อ 4.

| ตัวอย่าง | เช่น | MDOC | 0001 | 65 |
|----------|------|------|------|----|
|          |      |      |      |    |

- สำเนาไฟล์บันทึกข้อความ หรือ folder เอกสารตามข้อ 5. ไปดำเนินการต่อใน Shared drives ในการ จัดเก็บเอกสารต้นฉบับ และเสนอรองผู้อำนวยการเพื่อพิจารณาตามสายบังคับบัญชา ดังนี้
  - 6.1.) จัดเก็บเอกสารใน folder Doc [Original]

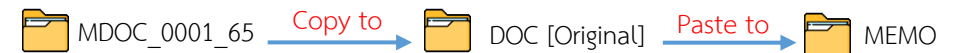

6.2.) เสนอผู้บริหาร เพื่อพิจารณาตามสายบังคับบัญชา ดังนี้6.2.1.) เสนอเรื่องผ่านรองผู้อำนวยการฝ่ายวิชาการ

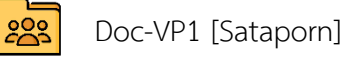

6.2.2.) เสนอเรื่องผ่านรองผู้อำนวยการฝ่ายบริหาร

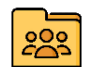

Doc-VP2 [Sirirat]

6.2.3.) เสนอเรื่องผ่านรองผู้อำนวยการฝ่ายบริหาร และที่ปรึกษา (กรณีเป็นบันทึกเกี่ยวกับ เอกสารร่าง TOR, บันทึกจัดซื้อจัดจ้าง, บันทึกจากกรรมการตรวจรับพัสดุ)

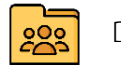

Doc-VP2 [Sirirat-Pradit]

6.2.4.) เสนอเรื่องถึงผู้อำนวยการโรงเรียนโดยตรง (หากมี)

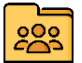

Doc-P [Worawarong]

- ผู้บริหารพิจารณา และส่งเรื่องคืนให้งานสารบรรณดำเนินการต่อ ผ่านทาง folder Doc [Outbox #1]
   โดยใช้หลักในการตั้งชื่อไฟล์ ดังนี้
  - 7.1.) เอกสารที่เสนอผู้อำนวยการพิจารณาสั่งการ ใส่ \_P ต่อท้ายชื่อไฟล์
  - 7.2.) เอกสารที่พิจารณาสั่งการแล้ว ใส่ \_C ต่อท้ายชื่อไฟล์
  - 7.3.) เอกสารที่มีคอมเม้น หรือต้องส่งคืนเจ้าของเรื่อง ใส่ \_R ต่อท้ายชื่อไฟล์

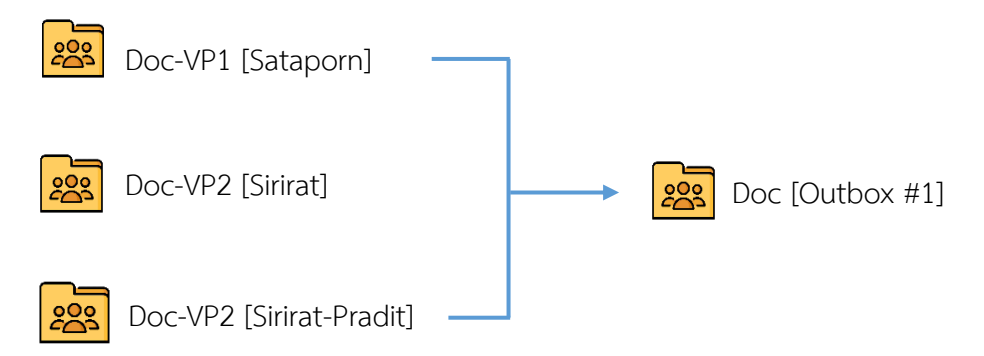

• งานสารบรรณ (เลขานุการ) ดำเนินการเอกสารใเ 膣 Doc [Outbox #1] ดังนี้

ตรวจสอบเอกสารใน 😰 Doc [Outbox #1] และจัดแยกประเภทเอกสาร เพื่อดำเนินการต่อ ดังนี้ <u>หลักการตั้งชื่อคำลงท้ายเอกสาร</u>

| <u>หลักการตั้งชื่อค่าลงทายเอกสาร</u> |   |                                |  |  |  |  |  |  |  |  |
|--------------------------------------|---|--------------------------------|--|--|--|--|--|--|--|--|
| _P                                   | : | Principal (เสนอผู้อำนวยการ)    |  |  |  |  |  |  |  |  |
| _C                                   | : | Completed (อนุมัติ/อนุญาตแล้ว) |  |  |  |  |  |  |  |  |
| _R                                   | : | Return (แก้ไข)                 |  |  |  |  |  |  |  |  |
| _mwit                                | : | เข้ารหัส Certificate แล้ว      |  |  |  |  |  |  |  |  |

- 1.) Download เอกสารจาก 🚉 Doc [Outbox #1] มาจัดเก็บใน 🛅 Downloads หรือ Folder อื่น ที่ผู้ปฏิบัติงานสร้างขึ้น
- 2.) บันทึกคำสั่งการในทะเบียนหนังสือภายใน (Google Sheet Excel ตามข้อ 2.3.) หน้า 3-4)

| ⊞     | 2564_หนัง<br>File Edit V | สือภายใร<br>lew Inse | ນ ☆ ໂຍ ⊘<br>ent Format Data Tools Add-ons Help <u>Lasteditwas12minutes</u>                                                                                  | 390                        |                      |          |                                      | Pæ                                    | ~ = (          | • | ihare D                                                                 |
|-------|--------------------------|----------------------|----------------------------------------------------------------------------------------------------|----------------------------|----------------------|----------|--------------------------------------|---------------------------------------|----------------|---|-------------------------------------------------------------------------|
| 5     | ~ 6 7                    | 100% +               | S % .0, .00 123 + arial + 10 + B Z & a                                                                                                    | A 🕂 🖽 🖽                    | - = - T -            | ŀ+ • ♥ • | oo ∃ # ₹ • Σ ·                       |                                       |                |   | ^                                                                       |
| A1:81 | • <i>f</i> x             | 4                    |                                                                                                    |                            |                      |          |                                      |                                       |                |   |                                                                         |
|       | A                        | 8                    | a                                                                                                    | н                          | 1                    | - a      | к                                    | L                                     | м              | N |                                                                         |
| 1     |                          |                      | เรื่อง / รายละเดียด                                                                                                    | เสนอย่านรอง/<br>พช.ยอ./พน. | วันที่เสนอรอง        |          | ครามเพิ่มรองหมู่อำนวยการ             | วันที่รอง<br>องนาม 8วอาถึง<br>สารบรรณ | วับเพียสนอ ผอ. |   |                                                                         |
| 4002  | MSUM                     | 3279                 | รายงามขอจ่างปารุงลูแตรักษารรบบะลืมอากาศโดยการเปลี่ยนถ่ายน้ำมันเกียร์เครื่อง<br>เสียอากาศ (Air-blower) (ปันทัก 3223/64)                                      | สีปริตน์                   | online<br>17 n.g. 64 |          | เพื่อโปรดพัจารณา                     | 17 n.u.64                             | 17 n.u.64      |   | <ol> <li>อามิพี</li> <li>หากจ่าเป็นต้อง<br/>ในการบ่ารุงรักษา</li> </ol> |
| 4003  | MSUM                     | 3280                 | ขออนุมิดีบักจ่ายเงิน งานจัดขี้อวัสดุและอุปกรณ์เพื่อใช่ในการช่อมปารุงอาคารสถาน<br>ที่ทั่วไป จำนวนเงิน 2,510 บาท (บันทึก 3095/64)                             | Attest                     | online<br>17 n.s. 64 |          | เพื่อไปรดพีจารณา                     | 17 n.p.64                             | 17 n.u.64      |   | อายุมีคื                                                                |
| 4004  | MSUM                     | 3281                 | ขออนุมิดีบิกจ่ายเงิน งานจัดข้อวัสดุและอุปกรณ์ให่พัก จ่านวน 9 รายการ จำนวนเงิน<br>6,183 นาพ (มันทึก 2768/64)                                                 | Attest                     | online<br>17 n.s. 64 |          | เพื่อไปรดพีจารณา                     | 17 n.p.64                             | 17 n.u.64      |   | อายุมีดี                                                                |
| 4005  |                          | 2                    |                                                                                                    | Attest                     |                      |          |                                      |                                       |                |   |                                                                         |
| 4005  | MSUM                     | 3282                 | ขออนุมัติเบิกจ่ายเงิน งานจัดขึ้อบัตรของขรัญอิเด็กทรอนิกส์ จำนวนเงิน 10,710<br>มาท (บันทึก 2952/64)                                                          | Attest                     | online<br>17 n.s. 64 |          | เพื่อไปรดที่หารณา                    | 17 n.u.64                             | 17 n.u.64      |   | อาสได้                                                                  |
| 4007  | U-MSUM                   | 3283                 | รายงานของข่านริการสื่อสารข้อมูลอินเพอร์เน็คแนนองค์กร มิงบ 2565                                                                                              | Attest                     | online<br>17 n.s. 64 |          | เพื่อไปรดพิจารณา                     | 17 n.u.64                             | 17 n.u.64      |   | อนมัติ / องนามแต่                                                       |
| 4008  | MSUM                     | 3284                 | ขออนุมิดีเป็กจ่ายเงิน งานเข่าใช้บริการวงจรติอตรช่อมูดอินเทอร์เน็ต แบบองค์กร<br>หรือมค่าเข่าต่สาย เดือนติงหาคม 2564 จำนวนเงิน 53,500 บาท                     | attau                      | online<br>17 n.s. 64 |          | เพื่อไปรดพิจารณา                     | 17 n.u.64                             | 17 n.u.64      |   | enal4                                                                   |
| 4009  | MSUM                     | 3285                 | ขออนุมิดีเม็กจ่ายเงิน งานบริการขักรัดเครื่องแต่งกายบุคโทย จำนวน 300 บุค<br>จำนวนเงิน 6,000 บาท (บันทึก 2940/64)                                             | สรรณป                      | online<br>17 n.s. 64 |          | เพื่อโปรดพิจารณา                     | 17 n.p.64                             | 17 n.u.64      |   | analA                                                                   |
| 4010  | MSUM                     | 3286                 | ขออนุมิสัเป็กจ่ายเงิน งานจ่างเหมาบริการดูแครักษาระบบส่ารองไฟฟ้า ระบบปรับ<br>อากาศ และระบบแจ้งเพื่อนและดับเพลิงอิตโนมัติ งาดที่ 4 จำนวนเงิน 51,527.50<br>บาท | สีประก                     | online<br>17 n.t. 64 |          | เพื่อโปรดพีขายณา                     | 17 n.n.64                             | 17 n u 64      |   | อาณัติ                                                                  |
| 4011  | MSUM                     | 3287                 | ขออนุมิดีเบ็กจ่ายเงิน งานจัดป้อวิสตติ้มเปลืองและอุปกรณ์สำหรับโครงงาน จำนวน 4<br>รายการ จำนวนเงิน 948 บาท (บันทึก 3068/64)                                   | Attau                      | online<br>17 n.p. 64 |          | เพื่อไม่รอพิจารณา                    | 17 n.u.64                             | 17 n.u.64      |   | enal4                                                                   |
| 4012  | MSUM                     | 3288                 | ขออนุมิดีเปิกจ่ายเงิน งานจัดชื่อเอททิดแอดกอออด์ (เอทานอด) 95% จำนวนเงิน<br>240 บาท (บันทึก 2939/64)                                                         | Attau                      | online<br>17 n.s. 64 |          | เพื่อไปรดที่จารณา                    | 17 n.u.64                             | 17 n.u.64      |   | อาสได้                                                                  |
| 4013  | MSUM                     | 3289                 | ขออนุมิดีเบิกจ่ายเงิน งานบริการรักษาความปดอดภัยภายในโรงเรียนมพิตดวิทยานุ<br>สรณ์ เดือนดังหาคม 2564 จำนวนเงิน 214,250 บาท                                    | สีปรัตน์                   | online<br>17 n.s. 64 |          | เพื่อไปรดพิจารณา                     | 17 n.u.64                             | 17 n.u.64      |   | enald                                                                   |
| 4014  | MSUM                     | 3290                 | ขออนุมิดีเป็กจ่ายเงิน งานเข่าใช้บริการอินเทอร์เน็ด (เพิ่มเติม) เดือนดิงหาดม 2564<br>จำนวนเงิน 35.000 บาท                                                    | attau                      | online<br>17 n.g. 64 |          | เพื่อไปรดพิจารณา                     | 17 n.u.64                             | 17 n.u.64      |   | อาณัส                                                                   |
| 4015  | MBHS                     | 3291                 | ขออนุมิดีเมืองาอวิชาโดรงงานวิทยาศาสตร์ (รายวิชาเพิ่มเดิม) สำหรับนักเรียบขั้น ม<br>.6. ภาคเรียบที่ 2 ปีการศึกษา 2564                                         | Attau                      | online<br>17 n.s. 64 |          | อนมัติ/ มอบงานวิชาการ ดำเนินการต่อไป | 17 n.u.64                             |                |   |                                                                         |
| 4016  | MSUM                     | 3292                 | ขออนุมิดีเป็กข่ายเงิน งานข่างเดิมสารเคมือุปกรณ์ดับเหลือภายในโรงเรียน ข่านวน<br>172 ถึง ข่านวนเงิน 95,230 บาท                                                | Attasi                     | online<br>17 n.s. 64 |          | เพื่อไปรดพิจารณา                     | 17 n.u.64                             | 17 n.u.64      |   | อาอุรัติ                                                                |
| 4017  | U-MDOC                   | 3293                 | ขอได้โปรดลงนาม                                                                                                    | Attest                     |                      |          | เพื่อไปรดพิจารณา                     | 17 n.u.64                             | 17 n.u.64      |   | อามุญาต / ลงนายม                                                        |
| 4018  | S-KTB                    | 3294                 | อนส์ดีรายการโพรงบน KTB จำนวนเงิน 2,400 บาท                                                                                                    | Attavi                     | online<br>17 n.s. 64 |          | เพื่อไปรดพิจารณา                     | 17 n.p.64                             | 17 n.u.64      |   | อนมัตรายการในระ                                                         |

 สำเนาไฟล์เอกสารที่ลงท้ายด้วย P ไปวางไว้ใน folder Doc-P [Worawarong] เพื่อเสนอผู้อำนวยการ พิจารณา และวางไว้ใน folder Doc [Backup] เพื่อเป็นการสำรองข้อมูล

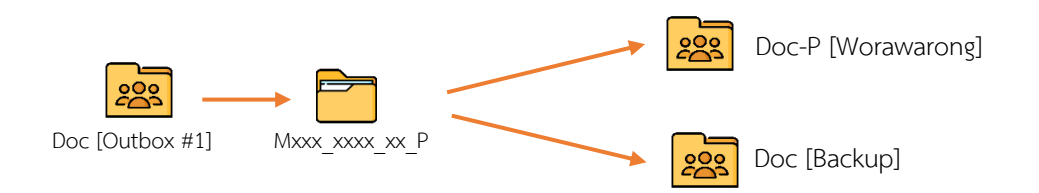

- 4.) เอกสารที่ผ่านการอนุญาต/อนุมัติจากรองผู้อำนวยการ และผู้อำนวยการเรียบร้อยแล้ว (ไฟล์เอกสาร ที่ลงท้ายด้วย \_C) ให้ดำเนินการดังนี้
  - 4.1.) ตรวจสอบความถูกต้อง ความเรียบร้อยของเอกสาร
  - 4.2.) กรณีเอกสารมีการลงนามในหนังสือออก ประกาศ คำสั่ง และเอกสารของงานพัสดุ
     เลขานุการจะดำเนินการใส่เลขหนังสือออก / วันที่ และดำเนินการเข้ารหัส Certificate
     โรงเรียนมหิดลวิทยานุสรณ์ พร้อมล็อคไฟล์ และบันทึกไฟล์ลงท้ายด้วย \_mwit

เอกสารที่ต้องเข้ารหัส Certificate ได้แก่

- หนังสือออก / คำสั่ง / ประกาศ
- บันทึก TOR
- บันทึกงานพัสดุ MSUM
- ทำการเข้ารหัส Certificate ตรงพื้นที่มุมด้านซ้าย-ล่างของเอกสารนั้น ๆ

ทั้งนี้เอกสารที่ได้ดำเนินการเข้ารหัส Certificate แล้ว จะสามารถสังเกตได้จาก Validate All จะสิ้นสุดที่คำว่า Signed by โรงเรียนมหิดลวิทยานุสรณ์ <school@mwit.ac.th> Document Locked by .....

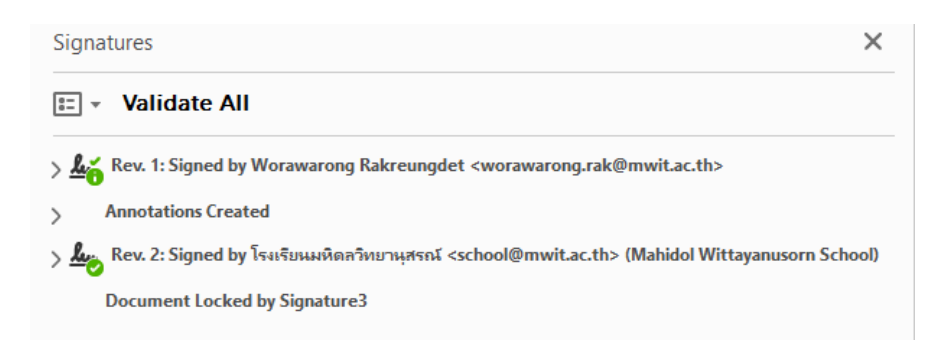

4.3.) บันทึกคำสั่งการ และลง link แหล่งจัดเก็บเอกสารในทะเบียนหนังสือภายใน (Google Sheet Excel ตามข้อ 2.3.) หน้า 3-4)

|     | 2564<br>File E | หนังสือภายใ<br>dit View Ins | u ☆ ⊡ ⊙<br>ert Format Data             | Tools Add-ons  | s Help <u>Last</u> | edit was made 11 minutes ago by Documentation Department                                                               |                 |                 |                 | ~ E 💽                                                                                      | L Share   |         |      |
|-----|----------------|-----------------------------|----------------------------------------|----------------|--------------------|----------------------------------------------------------------------------------------------------|-----------------|-----------------|-----------------|--------------------------------------------------------------------------------------------|-----------|---------|------|
|     | n a ē          | P 100% -                    | \$ % .000                              | 123+ arial     | + 10               | * B I & A . B E + E + T + H + *                                                                                        | ▶ = 00 田        | 4 7 - Σ -       |                 |                                                                                            | ^         |         |      |
| A1: | 81 -           | fx   <b>1</b>               |                                        |                |                    |                                                                                                    |                 |                 |                 |                                                                                            |           |         |      |
|     | A              | В                           | L.                                     | м              | N                  | 0                                                                                                    | P               | Q               | R               | S                                                                                          | т         |         |      |
| 1   |                |                             | วันที่รอง<br>ลงนาย /เวลาถึง<br>สารบรรณ | วันเพียสนอ ผอ. |                    | ความเห็น ผอ.                                                                                                    | วับที่ ผอ.ลงบาน | เ เวลาที่บันทึก | หมายเหตุ        | ลิงที เอกสาร                                                                               |           |         |      |
| 399 | 8              |                             |                                        |                |                    |                                                                                                    |                 |                 |                 |                                                                                            |           |         |      |
| 399 | 9 MSUN         | 3279                        | 17 n.u.64                              | 17 n.e.64      |                    | <ol> <li>อนุมัติ</li> <li>หากจำเป็นต่องเปลี่ยนทุกสามเดือน สาเหตุโตจึงไม่จัดจำงเป็นรอบปี<br/>ในการปารุงรักษา</li> </ol> | 17 n.s.64       | 17.45 w.        |                 | https://drive.google.com/lield/1JqtTxupDtSC6/Al8cPdW<br>a.3mQYT14rQ/view?usp=sharing       |           |         |      |
| 400 | 0 MSUN         | 3280                        | 17 n.g.64                              | 17 n.s.64      |                    | a-1658                                                                                                    | 17 n.g.64       | 17.45 u.        |                 | https://drive.google.com/file/d/1JqgDc7MI4kT-Ib-CJs44f3<br>bUK-V7zOd1/view?usp=sharing     |           |         |      |
| 400 | " MSUN         | 3281                        | 17 n.o.64                              | 17 n.s.64      |                    | a ម្ដារិទី                                                                                                    | 17 n.u.64       | 17.45 u.        |                 | https://drive.google.com/file/dr1JHfQv1vrR8ZHMakbfod-<br>QUKvsgYw9vr/view?usp=sharing      |           | -       |      |
| 400 | MSUN           | 3282                        | 17 n.o.64                              | 17 n.s.64      |                    | Alized                                                                                                    | 17 n.s.64       | 17.45 u.        |                 | https://drive.google.com/file/dr/QyvHSX[1nvDa58yRpR_<br>dR0IVigIzIaC/view?usp=sharing      |           | Link เอ | กสาร |
| 400 | U-MSU          | м 3283                      | 17 n.s.64                              | 17 n.s.64      |                    | อนุดัติ / ลงนายแล้ว                                                                                                    | 17 n.s.64       | 17.45 w.        | aa cer 20.09.64 | https://drive.google.com/drive/folders/1N33q7jj8IXd97MK<br>Erhgb/192XyXHTINQ?usp=sharing   | - i /     |         |      |
| 400 | MSUN           | 3284                        | 17 n.o.64                              | 17 n.u.64      |                    | aquid                                                                                                    | 17 n.u.64       | 17.45 u.        |                 | https://drive.google.com/file/dr/RZB4YYNaCv_[G-CQsB<br>EG5ms/DBUApht/QC/vice/?usp::sharing | . /       |         |      |
| 400 | IS MSUN        | 3285                        | 17 n.o.64                              | 17 n.e.64      |                    | តណ្ដាត                                                                                                    | 17 n.s.64       | 17.45 u.        |                 | https://drive.google.com/file/dr1HBWz5elkayu2uSketptGr<br>gWO6bPXt3SE/view?usp=sharing     |           |         |      |
| 400 | 6 MSUN         | 3286                        | 17 n.o.64                              | 17 n z 64      |                    | ត រដ្ឋវិធី                                                                                                    | 17 n n 64       | 17.45 x.        |                 | https://drive.google.com/file/driR81Cark9A9tCtv/krs5muu<br>0syn08Cr2gR/view?usp=sharing    |           |         |      |
| 400 | 7 MSUN         | 3287                        | 17 n.s.64                              | 17 n.s.64      |                    | a tula                                                                                                    | 17 n.s.64       | 17.45 w.        |                 | https://drive.google.com/lile/d/TR4RH7xERsE3M_kI-Uai<br>Uw/WUyEOXnab0I/view?usp=sharing    |           |         |      |
| 400 | o MSUN         | 3288                        | 17 n.s.64                              | 17 n.s.64      |                    | a tata                                                                                                    | 17 n.s.64       | 17.45 s.        |                 | https://drive.google.com/file/d/1R3XkkHidflRad0.lbgNn_t<br>eDY5C41-DAQX/siew?usp=sharing   |           |         |      |
| 400 | MSUN           | 3289                        | 17 n.o.64                              | 17 n.s.64      |                    | តម្រៅដី                                                                                                    | 17 n.s.64       | 17.45 u.        |                 | https://drive.google.com/file/d/TR1mavMJKZ2mBY3TfIST<br>vLi4_eOC3Wpu//view?usp=sharing     |           |         |      |
| 401 | • MSUN         | 3250                        | 17 n.c.64                              | 17 n.e.64      |                    | ayaa                                                                                                    | 17 n.s.64       | 17.45 w.        |                 | https://drive.google.com/file/dr1Re9o4KhC5jtXbpV0PzkQ<br>bGYQGrkp51sn/view?usp=sharing     |           |         |      |
| 401 | 1 MBHS         | 3291                        | 17 n.s.64                              |                |                    |                                                                                                    |                 |                 |                 | https://drive.google.com/file/d/1P9bZt2YWarQ1ovPuMO<br>UzvZt11Q3Z0dUo/view?usp=sharing     |           |         |      |
| 401 | 2 MSUN         | 3292                        | 17 n.o.64                              | 17 n.s.64      |                    | aula                                                                                                    | 17 n.u.64       | 17.45 u.        |                 | https://drive.google.com/file/dr1RbdKH_68Hvgavp1a.luw<br>sTAV84KrRqUPNiew?usp=sharing      |           |         |      |
| 401 | 3 U-MDC        | C 3293                      | 17 n.o.64                              | 17 n.s.64      |                    | อนุญาต / ความาะแล้ว                                                                                                    | 17 n.s.64       | 17.00 s.        |                 | https://drive.google.com/drive/folders/1ELrtE611rD8RinS<br>BeSyIZpR1KY2P6VIP/usp=sharing   |           |         |      |
| 401 | 4 S-KTE        | 3294                        | 17 n.s.64                              | 17 n.s.64      |                    | อนุมีศีรายการในระบบแล่ว                                                                                                | 17 n.s.64       | 17.45 u.        |                 | https://drive.google.com/file/dr1HTbNzthhR3XSkb4okUS-<br>vaAH0UB8vgfQv/ew?usp=sharing      |           |         |      |
| 401 | 5 VTR          | 1704                        | 17                                     | 17 61          |                    | null terrary transmits                                                                                                 | 17              | 17 /6 -         |                 | https://drive.google.com/file/dr/1HfbdeFerdByF354NVf0J<br>4411.4794/23.04ee20mm.ebodee     |           |         |      |
|     | + =            | 2564 -                      |                                        |                |                    |                                                                                                    |                 |                 |                 |                                                                                            | Explore < |         |      |

4.4.) สำเนาไฟล์เอกสารที่ดำเนินการตามขั้นตอนต่าง ๆ เรียบร้อยแล้ว วางใน folder DOC [Backup]
 เพื่อสำรองข้อมูล และนำไปวางไว้ใน folder DOC [Outbox #2] เพื่อให้เจ้าหน้าที่งานสารบรรณ
 ดำเนินการในส่วนที่เกี่ยวข้องต่อไป

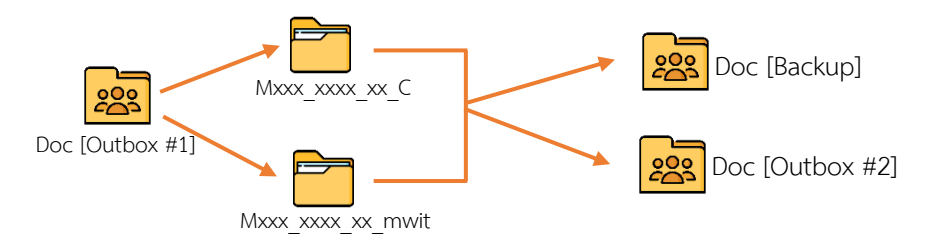

4.5.) เอกสารที่มี comment จากรองผู้อำนวยการ หรือผู้อำนวยการ ที่ต้องดำเนินการแก้ไข (เอกสารที่ลงท้ายด้วย \_R) ให้บันทึกคำสั่งการ ในการจัดเก็บเอกสารในทะเบียนหนังสือ ภายใน (Google Sheet Excel ตามข้อ 2.3.) หน้า 3-4)

| ⊞     | 2564_หนัง<br>File Edit V | เสือภายใช<br>/iew Inse | ນ 🖈 🗈 ເລ<br>Ht Format Data Tools Add-ons Help <u>Lasteditwas12minutes</u>                                                                                | ago                         |                      |         |                                       | <b>P</b> ( <u>1</u> <sup>m</sup> )     | ~ = (           | • | haro D                                                                 |
|-------|--------------------------|------------------------|----------------------------------------------------------------------------------------------------|-----------------------------|----------------------|---------|---------------------------------------|----------------------------------------|-----------------|---|------------------------------------------------------------------------|
| 10    | ~ 6 7                    | 100% +                 | S % .000_ 123+ ariat + 10 + B Z -6-                                                                                                    | A 🔔 🖽 🖽                     | - = - T -            | H • > • | 00 표 슈 후 후 Σ ·                        |                                        |                 |   | ^                                                                      |
| A1:81 | • <i>f</i> X             | 4                      |                                                                                                    |                             |                      |         |                                       |                                        |                 |   |                                                                        |
| _     | A                        | B                      | ٥                                                                                                    | н                           | 1                    | 4       | К                                     | L                                      | М               | N |                                                                        |
| 1     |                          |                        | เรื่อง / รายอะเยียด                                                                                                    | เสนอย่านรอง!<br>คาย.คอ./หน. | วันที่เสนอรอง        |         | ดวามเห็นรองาญัยำนวยการ                | วันที่รอง<br>องนาม /เวลาถึง<br>สารบรรณ | วันเพิ่เสนอ ผล. |   |                                                                        |
| 4002  | MSUM                     | 3279                   | รายงานขอจ้างปารุงดูแลรักษาระบบเดิมอากาศโดยการเปลี่ยนต่ายน้ำมันเกียร์เครื่อง<br>เดิมอากาศ (Air-blower) (บันาโก 3223/64)                                   | สีประบ                      | online<br>17 n.u. 64 |         | เพื่อโปรดพิจารณา                      | 17 n.u.64                              | 17 n.s.64       |   | <ol> <li>อนุมัติ</li> <li>หากจำเป็นต่อง<br/>ในการบำรูงรักษา</li> </ol> |
| 4003  | MSUM                     | 3280                   | ขออนุมัติบิกข่ายเงิน งานจัดขี้อวัสดุและอุปกรณ์เพื่อใช่ในการข่อมปารุงอาคารสถาน<br>ที่ทั่วไป จำนวนเงิน 2,510 นาท (บันทึก 3095/64)                          | dMau                        | online<br>17 n.u. 64 |         | เพื่อโปรดพิจารณา                      | 17 n.u.64                              | 17 n.a.64       |   | อามุมได้                                                               |
| 4004  | MSUM                     | 3281                   | ขออนุมัติปักจ่ายเงิน งานจัดขี้อวัสดุและอุปกรณ์ไฟฟ้า จ่านวน 9 รายการ จำนวนเงิน<br>6,183 นาพ (มันทึก 2768/64)                                              | dMosi                       | online<br>17 n.u. 64 |         | เพื่อโปรดพิจารณา                      | 17 n.u.64                              | 17 n.a.64       |   | อนุมัติ                                                                |
| 4005  |                          | 2                      |                                                                                                    | Attest                      |                      |         |                                       |                                        |                 |   |                                                                        |
| 4006  | MSUM                     | 3282                   | ขออนุมัติเป็กจ่ายเงิน งานจัดขื้อบัตรของขรัญอัเด็กทรอนิกส์ จำนวนเงิน 10,710<br>มาท (มันทึก 2952/64)                                                       | สีปรีตน์                    | online<br>17 n.s. 64 |         | เพื่อโปรดพิจารณา                      | 17 n.u.64                              | 17 n.s.64       |   | อนุมัติ                                                                |
| 4007  | U-MSUM                   | 3283                   | รายงานของข่าบริการสื่อสารข้อมูลอินเทอร์เน็ตแบบองค์กร มีงบ 2565                                                                                           | ส์ชัดน์                     | online<br>17 n.s. 64 |         | เพื่อโปรดพิจารณา                      | 17 n.u.64                              | 17 n.u.64       |   | อนุมัติ / องนามแต่                                                     |
| 4008  | MSUM                     | 3284                   | ขออนุมัติเน็กจ่ายเงิน งานเข่าใช้บริการวงจะตั้งสารข่อยุคลินเหลร์เน็ค แบบองค์กร<br>หร้อมค่าเข่าสู่สาย เดือนสิ่งหาคม 2564 จำนวนเงิน 53,500 บาท              | สีปรัตน์                    | online<br>17 n.s. 64 |         | เพื่อโปรดพิจารณา                      | 17 n.u.64                              | 17 n.u.64       |   | อนมัติ                                                                 |
| 4009  | MSUM                     | 3285                   | ขออนุมัติเน็กจ่ายเงิน งาบบริการนักรีดเครื่องแต่งกายบุตโทย จำนวน 300 บุต<br>จำนวนเงิน 6.000 บาท (บันทึก 2940/64)                                          | สีปรัตน์                    | online<br>17 n.g. 64 |         | เพื่อโปรดพิจารณา                      | 17 n.u.64                              | 17 n.u.64       |   | อนมัติ                                                                 |
| 4010  | MSUM                     | 3286                   | ขออนุมัติเปิกจ่ายเงิน งามจำงเหมาบริการดูแตรักษาระบบสำรองไฟฟ้า ระบบบริบ<br>อากาศ และระบบแจ้งเตือนและดับเหลืงอัตโนมัติ งวตที่ 4 จำนวนเงิน 51,627.50<br>บาท | สีประบ                      | online<br>17 n.s. 64 |         | เพิ่มโปรดพิจารณา                      | 17 n.u.64                              | 17 n.s.64       |   | สนุมัติ                                                                |
| 4011  | MSUM                     | 3287                   | ขออนุมัติเน็กจ่ายเงิน งานจัดขึ้อวัสดุสิ้นเปลืองและอุปกรณ์สำหรับโดรงงาน จำนวน 4<br>รายการ จำนวนเงิน 948 มาท (บันทึก 3068/64)                              | สีปรัตน์                    | online<br>17 n.u. 64 |         | เพื่อโปรดพิจารณา                      | 17 n.u.64                              | 17 n.a.64       |   | อนุมัติ                                                                |
| 4012  | MSUM                     | 3288                   | ขออนุมัติเบิกจ่ายเงิน งานจัดขึ้อเอททัดแอลกอออดี (เอทานอล) 95% จำนวนเงิน<br>240 บาท (บันทึก 2939/64)                                                      | สรรณป                       | online<br>17 n.s. 64 |         | เพื่อโปรดพิจารณา                      | 17 n.u.64                              | 17 n.s.64       |   | อนุมัติ                                                                |
| 4013  | MSUM                     | 3289                   | ขออนุมัติเบิกจ่ายเงิน งานบริการรักษาความปลอดภัยกายในโรงเรียนแพ็คลรัทยานุ<br>สระL เดือนสิงหาคม 2564 จำนวนเงิน 214,250 บาท                                 | สีปรัตน์                    | online<br>17 n.s. 64 |         | เพื่อโปรดพิจารณา                      | 17 n.u.64                              | 17 n.s.64       |   | อนุมัติ                                                                |
| 4014  | MSUM                     | 3290                   | ขออนุมัติเปิกข่ายเงิน งานเข่าใช้บริการอินเทอร์เน็ต (เพิ่มเดิม) เดือนสังหาคม 2564<br>จำนวนเงิน 35,000 บาท                                                 | สีปรัตน์                    | online<br>17 n.s. 64 |         | เพื่อโปรดพิจารณา                      | 17 n.u.64                              | 17 n.s.64       |   | อนุมัติ                                                                |
| 4015  | MBHS                     | 3291                   | ขลอนุมัติเนิดรายวิชาโครงงานวิทยาศาสตร์ (รายวิชาเพิ่มเดิม) สำหรับนักเรียนนั้น ม<br>.6. ภาคเรียนที่ 2 มีการศึกษา 2564                                      | สีปรัตน์                    | online<br>17 n.s. 64 |         | อนุมัติ/ มอบงานวิชาการ ดำเนินการต่อไป | 17 n.u.64                              |                 |   |                                                                        |
| 4016  | MSUM                     | 3292                   | ขลอนุมัติเป็กข่ายเงิน งานข่างเดิมตารเคมือุปกรณ์ดับเหลิงภายในโรงเรียน ข่านวน<br>172 ถึง จำนวนเงิน 95,230 บาท                                              | Attest                      | online<br>17 n.g. 64 |         | เพื่อโปรดพิจารณา                      | 17 n.u.64                              | 17 n.s.64       |   | อนุมัติ                                                                |
| 4017  | U-MDOC                   | 3293                   | ขอได้โปรดลงนาม                                                                                                    | Attest                      |                      |         | เพื่อโปรดพิจารณา                      | 17 n.u.64                              | 17 n.u.64       |   | อนุญาต / ลงนามน                                                        |
| 4018  | S-KTB                    | 3294                   | ลนุมัคีรายการในระบบ KTB ≼ำนวนเงิน 2,400 บาท                                                                                                    | Attest                      | online<br>17 n.u. 64 |         | เพื่อโปรดพิจารณา                      | 17 n.u.64                              | 17 n.s.64       |   | อนุมัตรายการในระ                                                       |

4.6.) สำเนาไฟล์เอกสาร วางใน folder DOC [Backup] เพื่อสำรองข้อมูล และนำไปวางไว้ใน
 folder DOC [Outbox #2] เพื่อให้เจ้าหน้าที่งานสารบรรณดำเนินการส่งเรื่องคืนเจ้าของเรื่อง
 ให้ดำเนินการแก้ไขเอกสารตาม comment ต่อไป

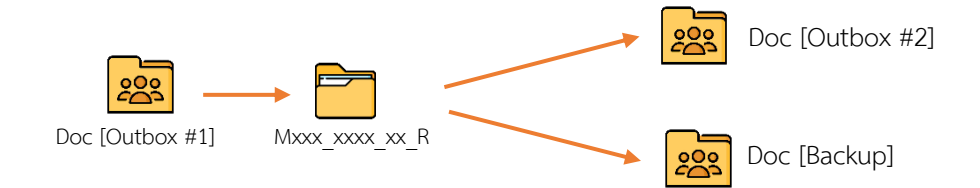

- เจ้าหน้าที่งานสารบรรณ ดำเนินการเอกสารใน 🔀 Doc [Outbox #2] ดังนี้
  - 1. ตรวจสอบเอกสารใน 🧱 Doc [Outbox #2]
  - Download เอกสารจาก Solution (Outbox #2) มาจัดเก็บใน Downloads หรือ Folder อื่น ที่ผู้ปฏิบัติงานสร้างขึ้น
  - แก้ไขชื่อไฟล์เอกสาร โดยย้ายรหัสสาขาวิชา/ฝ่ายไปวางต่อท้าย และขึ้นต้นด้วยเลขทะเบียนหนังสือ เช่น MDOC 0001 65 แก้ไขเป็น 0001 65 MDOC
  - สำเนาไฟล์เอกสารที่ต้องการดำเนินการไปยัง My Drive วางใน 2565 ไฟล์ SCAN บันทึกข้อความ โดยสร้าง folder ย่อยตามปี พ.ศ. เช่น 2565 บันทึกข้อความ
  - 5. ส่งบันทึกข้อความคืนเจ้าของเรื่อง และผู้เกี่ยวข้อง ผ่านทางอีเมล @mwit.ac.th

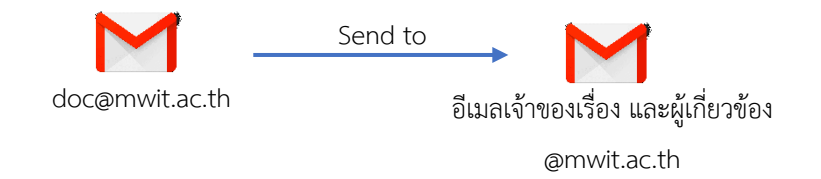

ตัวอย่าง : form memo ผ่านรองผู้อำนวยการฝ่ายบริหาร

| บันทึกข้อความ       |                    |                |  |  |  |  |
|---------------------|--------------------|----------------|--|--|--|--|
| ส่วนงาน             |                    | ทะเบียนส่วนงาน |  |  |  |  |
| ทะเบียนสารบรรณ      |                    | วันที่         |  |  |  |  |
| เรื่อง              |                    |                |  |  |  |  |
| เรียน               | ผ่าน               | ผ่าน           |  |  |  |  |
|                     |                    |                |  |  |  |  |
|                     |                    |                |  |  |  |  |
|                     |                    |                |  |  |  |  |
|                     |                    |                |  |  |  |  |
|                     |                    |                |  |  |  |  |
|                     |                    |                |  |  |  |  |
|                     |                    |                |  |  |  |  |
|                     |                    |                |  |  |  |  |
|                     |                    |                |  |  |  |  |
|                     |                    |                |  |  |  |  |
| จึงเรียนมาเพื่อโปรด | 🗌 อนุมัติ 🗌 อนุญาต | 🗌 ลงนาม 🗌 ทราบ |  |  |  |  |
|                     |                    |                |  |  |  |  |
|                     |                    |                |  |  |  |  |
|                     | เจ้าของเรื่อง      |                |  |  |  |  |
|                     |                    |                |  |  |  |  |
|                     |                    |                |  |  |  |  |
|                     | หัวหน้าฝ่าย/ประธาน |                |  |  |  |  |

| สำหรับงานสารบรรณและผู้บริหาร   |                                                                           |
|--------------------------------|---------------------------------------------------------------------------|
| (ออกหนังสือ/คำสั่ง)            | (เจ้าหน้าที่สารบรรณ)                                                      |
|                                |                                                                           |
|                                |                                                                           |
|                                |                                                                           |
|                                |                                                                           |
|                                |                                                                           |
|                                |                                                                           |
|                                |                                                                           |
|                                |                                                                           |
| (สำหรับผู้บริหาร)              |                                                                           |
| เรียน ผู้อำนวยการโรงเรียน      | กรณีปฏิบัติหน้าที่แทน / คืนเรื่อง                                         |
| เพื่อโปรด อนุมัติ อนุญาต ลงนาม | ทราบ อื่น ๆ                                                               |
|                                |                                                                           |
|                                |                                                                           |
|                                |                                                                           |
|                                |                                                                           |
|                                |                                                                           |
|                                | (นางสาวศัรริตน์ ศรีชพชยยนต์)<br>รักษาการในตำแหน่งรองผู้อำนวยการฝ่ายบริหาร |
|                                | ~                                                                         |
| 🗌 อนุมัติ 🗌 อนุญาต 🗌 ลงนามเ    | ล้วทราบอื่น ๆ                                                             |
|                                |                                                                           |
|                                |                                                                           |
|                                |                                                                           |
|                                |                                                                           |
|                                |                                                                           |
|                                | (ดร ารารงต์ รักเรืองเดช)                                                  |

ผู้อำนวยการโรงเรียนมหิดลวิทยานุสรณ์

Ver.4 admin (28.02.65)

| บันทึกข้อความ          |            |             |         |               |        |        |       |       |  |
|------------------------|------------|-------------|---------|---------------|--------|--------|-------|-------|--|
| ส่วนงาน ทะเบียนส่วนงาน |            |             |         |               |        |        |       |       |  |
| ทะเบียน                | เสารบรรณ   |             |         |               |        | วันที่ |       |       |  |
| เรื่อง                 |            |             |         |               |        |        |       |       |  |
| เรียน                  |            |             | ผ่าน    |               |        |        | ผ่าน  |       |  |
|                        |            |             |         |               |        |        |       |       |  |
|                        |            |             |         |               |        |        |       |       |  |
|                        |            |             |         |               |        |        |       |       |  |
|                        |            |             |         |               |        |        |       |       |  |
|                        |            |             |         |               |        |        |       |       |  |
|                        |            |             |         |               |        |        |       |       |  |
|                        |            |             |         |               |        |        |       |       |  |
|                        | จึงเรียนมา | เพื่อโปรด [ | อนุมัติ | Ē             | บนุญาต |        | ลงนาม | ุทราบ |  |
|                        |            |             |         |               |        |        |       |       |  |
|                        |            |             |         | เจ้าของเรื่อง |        |        |       |       |  |
|                        |            |             |         |               |        |        |       |       |  |
|                        |            |             |         |               |        |        |       |       |  |
|                        |            |             | ห้วหน้า | ฝ่าย/ประธาน   |        |        |       |       |  |

| สำหรับงานสารบรรณและผู้บริหาร   |                                            |
|--------------------------------|--------------------------------------------|
| (ออกหนังสือ/คำสั่ง)            | (เจ้าหน้าที่สารบรรณ)                       |
|                                |                                            |
|                                |                                            |
|                                |                                            |
|                                |                                            |
|                                |                                            |
|                                |                                            |
|                                |                                            |
|                                |                                            |
| (สำหรับผู้บริหาร)              |                                            |
| เรียน ผู้อำนวยการโรงเรียน      | กรณีปฏิบัติหน้าที่แทน / คืนเรื่อง          |
| เพื่อไปรด อนุมัติ อนุญาต ลงนาม | ทราบ อื่น ๆ                                |
|                                |                                            |
|                                |                                            |
|                                |                                            |
|                                |                                            |
|                                | (นางสาวสถาพร วรรณธนวิจารณ์)                |
|                                | รักษาการในตำแหน่งรองผู้อำนวยการฝ่ายวิชาการ |
|                                |                                            |
| 🗌 อนุมัติ 🗌 อนุญาต 🔄 ลงนามแ    | ล้วทราบอีน ๆ                               |
|                                |                                            |
|                                |                                            |
|                                |                                            |
|                                |                                            |
|                                |                                            |
|                                | (ดร. วรวรงค์ รักเร็กงเดช)                  |

ผู้อำนวยการโรงเรียนมหิดลวิทยานุสรณ์

Ver.4 admin (28.02.65)

## ข้อมูลการส่งคืนเอกสารแบบมีผู้เกี่ยวข้อง

| الجامع ومناطعات                                                | เงื่อนไขการส่งเรื่องคืน |                        |                                |                        |  |  |
|----------------------------------------------------------------|-------------------------|------------------------|--------------------------------|------------------------|--|--|
| เวองมเยสอ                                                      | ผู้เกี่ยวข้องหลัก       | e-mail                 | ผู้เกี่ยวข้องอื่น ๆ            | e-mail                 |  |  |
| 1. บันทึกขอจัดซื้อจัดจ้าง                                      | - งานพัสดุ              | sum@mwit.ac.th         | เจ้าของเรื่อง                  |                        |  |  |
| (ต้นเรื่องสาขาวิชา / ฝ่าย / งาน)                               | - หัวหน้างานพัสดุ       | Jiranan.kts@mwit.ac.th | - สาขาวิชา / ฝ่าย / งาน        |                        |  |  |
|                                                                |                         |                        | - หัวหน้าสาขาวิชา / ฝ่าย / งาน |                        |  |  |
|                                                                |                         |                        | - ผู้ทำบันทึก                  |                        |  |  |
| 2. บันทึกจัดซื้อจัดจ้าง                                        | - งานพัสดุ              | sum@mwit.ac.th         | - งานแผน                       | pln@mwit.ac.th         |  |  |
| (ต้นเรื่องงานพัสดุ)                                            | - หัวหน้างานพัสดุ       | Jiranan.kts@mwit.ac.th | - เจ้าหน้าที่งานแผน            | kedsupa.cha@mwit.ac.th |  |  |
| <ol> <li>บันทึกขออนุมัติเบิกเงินการจัดซื้อจัดจ้าง :</li> </ol> | - งานพัสดุ              | sum@mwit.ac.th         | - งานการเงิน                   | fna@mwit.ac.th         |  |  |
| กรณีตัดแผนแล้ว (จากงานพัสดุ)                                   | - หัวหน้างานพัสดุ       | Jiranan.kts@mwit.ac.th |                                |                        |  |  |
| <ol> <li>บันทึกขออนุมัติเบิกเงินการจัดซื้อจัดจ้าง :</li> </ol> | - งานพัสดุ              | sum@mwit.ac.th         | - งานการเงิน                   | fna@mwit.ac.th         |  |  |
| กรณียังไม่ตัดแผน (ต้นเรื่องงานพัสดุ)                           | - หัวหน้างานพัสดุ       | Jiranan.kts@mwit.ac.th | - งานแผน                       | pln@mwit.ac.th         |  |  |
|                                                                |                         |                        | - เจ้าหน้าที่งานแผน            | kedsupa.cha@mwit.ac.th |  |  |
| <ol> <li>บันทึกเบิกเงินทั่วไป : กรณีตัดแผนแล้ว</li> </ol>      | - งานการเงิน            | fna@mwit.ac.th         |                                |                        |  |  |
| (ต้นเรื่องงานการเงิน)                                          |                         |                        |                                |                        |  |  |
| <ol> <li>บันทึกเบิกเงินทั่วไป : กรณียังไม่ตัดแผน</li> </ol>    | - งานการเงิน            | fna@mwit.ac.th         | - งานแผน                       | pln@mwit.ac.th         |  |  |
| (ต้นเรื่องงานการเงิน)                                          |                         |                        | เจ้าหน้าที่งานแผน              | kedsupa.cha@mwit.ac.th |  |  |
| 7. บันทึกเบิกเงินค่ารักษาพยาบาล                                | - งานการเงิน            | fna@mwit.ac.th         |                                |                        |  |  |

|                                          | เงื่อนไขการส่งเรื่องคืน    |        |                                                 |                           |  |  |
|------------------------------------------|----------------------------|--------|-------------------------------------------------|---------------------------|--|--|
| เวองมเยรอ                                | ผู้เกี่ยวข้องหลัก          | e-mail | ผู้เกี่ยวข้องอื่น ๆ                             | e-mail                    |  |  |
| 8. บันทึกขออนุมัติงบประมาณ / ขอทำ        | - ผู้ทำบันทึก              |        | - งานแผน                                        | pln@mwit.ac.th            |  |  |
| กิจกรรม / ขอเวลาเรียน                    | - สาขาวิชา/ฝ่าย/งาน        |        | - เจ้าหน้าที่งานแผน                             | kedsupa.cha@mwit.ac.th    |  |  |
| (ต้นเรื่องสาขาวิชา/ฝ่าย/งาน/กิจกรรม)     | - หัวหน้าสาขาวิชา/ฝ่าย/งาน |        | - งานวิชาการ                                    | academic@mwit.ac.th       |  |  |
|                                          |                            |        | - หัวหน้างานวิชาการ                             | supanan.suc@mwit.ac.th    |  |  |
|                                          |                            |        | - งานกิจการนักเรียน                             | sta@mwit.ac.th            |  |  |
|                                          |                            |        | - หัวหน้างานกิจการนักเรียน                      | rattana.mee@mwit.ac.th    |  |  |
| 9. บันทึกผลการคัดเลือกผลงานเข้าร่วมงาน : | - ผู้ทำบันทึก              |        | - งานวิชาการ                                    | academic@mwit.ac.th       |  |  |
| กรณีแจ้งผลให้งานวิเทศฯ ทราบ              | - ประธานคณะทำงานสรรหาฯ     |        | - หัวหน้างานวิชาการ                             | supanan.suc@mwit.ac.th    |  |  |
| (ต้นเรื่องจากคณะทำงานสรรหาฯ)             |                            |        | <ul> <li>งานวิเทศสัมพันธ์</li> </ul>            |                           |  |  |
|                                          |                            |        | <ul> <li>เจ้าหน้าที่งานวิเทศสัมพันธ์</li> </ul> |                           |  |  |
| 10. บันทึกขอออกหนังสือ : กรณีผ่านงาน     | - ผู้ทำบันทึก              |        | - เจ้าหน้าที่งานสารบรรณ                         | Valkunigar.phi@mwit.ac.th |  |  |
| สารบรรณทำหนังสือ                         | - หัวหน้าสาขาวิชา/ฝ่าย/งาน |        |                                                 |                           |  |  |
| (ต้นเรื่องสาขาวิชา/ฝ่าย/งาน/กิจกรรม)     |                            |        |                                                 |                           |  |  |